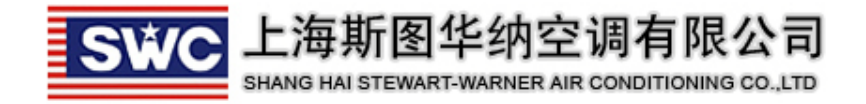

# SWC 室内线空调地暖控器说明书 V1.00

【适用于高能热泵系统】

| —, | <b>、</b> 室 | 图内线控器说明    | 1 |
|----|------------|------------|---|
|    | 1,         | 显示内容       | 1 |
|    | 2,         | 按键定义       | 2 |
|    | 3,         | 接线说明       | 2 |
|    | 4,         | 接线示意图      | 2 |
| ,  | <b>、</b> 室 | 医内线控器的操作   | 3 |
|    | 1,         | 开关机操作      | 3 |
|    | 2,         | 时钟调整       | 4 |
|    | 3,         | 房间温度设定     | 4 |
|    | 4,         | 地暖程序设定     | 5 |
|    | 5,         | 风速设定       | 7 |
|    | 6,         | 工作模式设定     | 3 |
|    | 7、         | 故障代码查看     | 3 |
|    | 8,         | 来电补偿功能设定   | 9 |
|    | 9、         | 室内机地址显示及设定 | 9 |

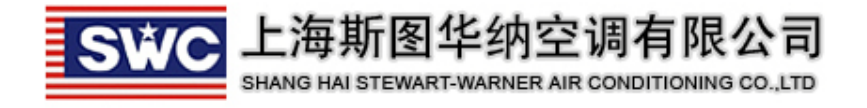

一、室内线控器说明

#### 1、显示内容

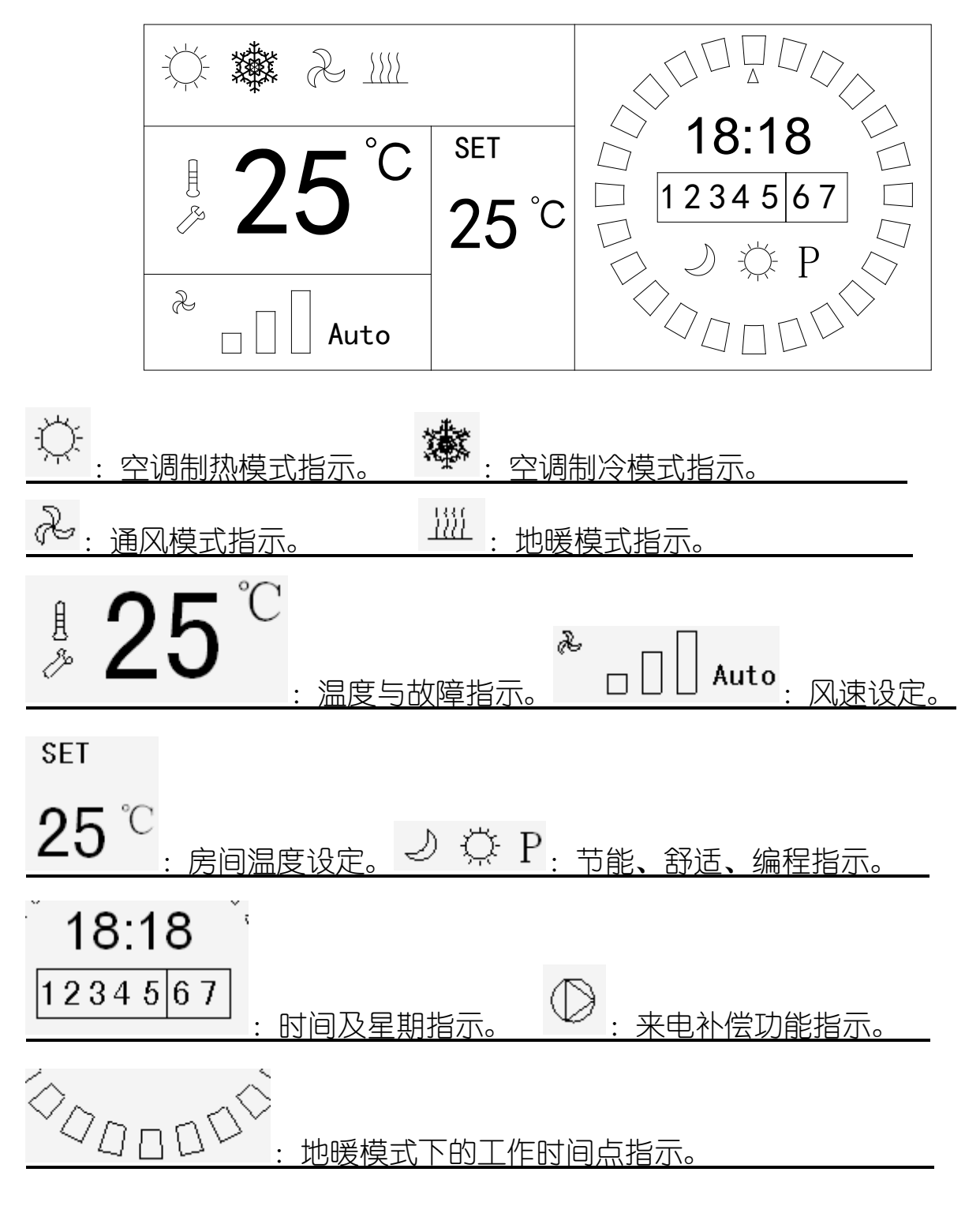

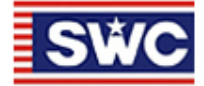

上海斯图华纳空调有限公司 SHANG HAI STEWART-WARNER AIR CONDITIONING CO., LTD

2、按键定义

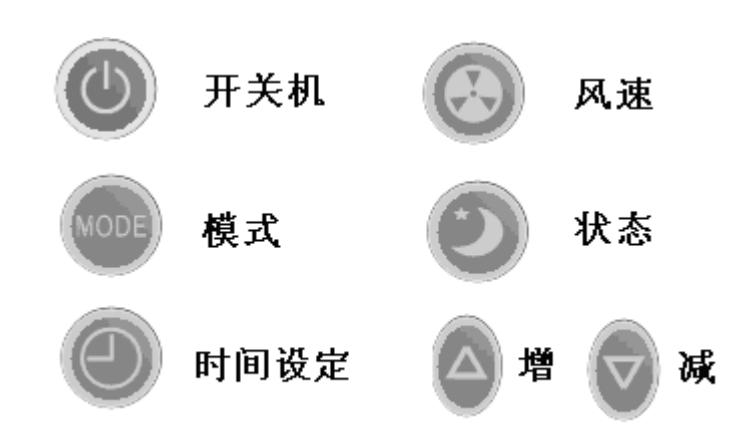

#### 3、接线说明

| 序号 | 颜色       | 定义  | 说明        |
|----|----------|-----|-----------|
| 1  | 红        | 5V  | 线控器电源正端 + |
| 2  | <u> </u> | ТХ  | 发送        |
| 3  | 黄        | RX  | 接收        |
| 4  | 黑        | GND | 线控器电源负端 一 |

# 4、接线示意图

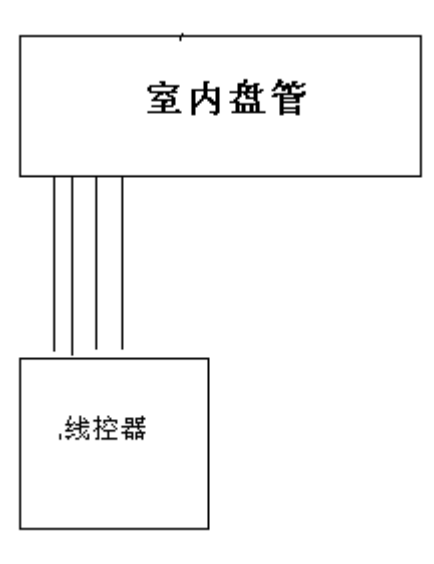

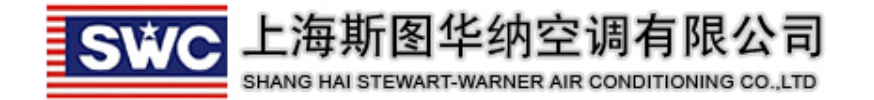

# 注: 通信线采用 0.75 至1 平方毫米的屏蔽线。

- 二、室内线控器的操作
- 1、开关机操作

关机状态的界面:

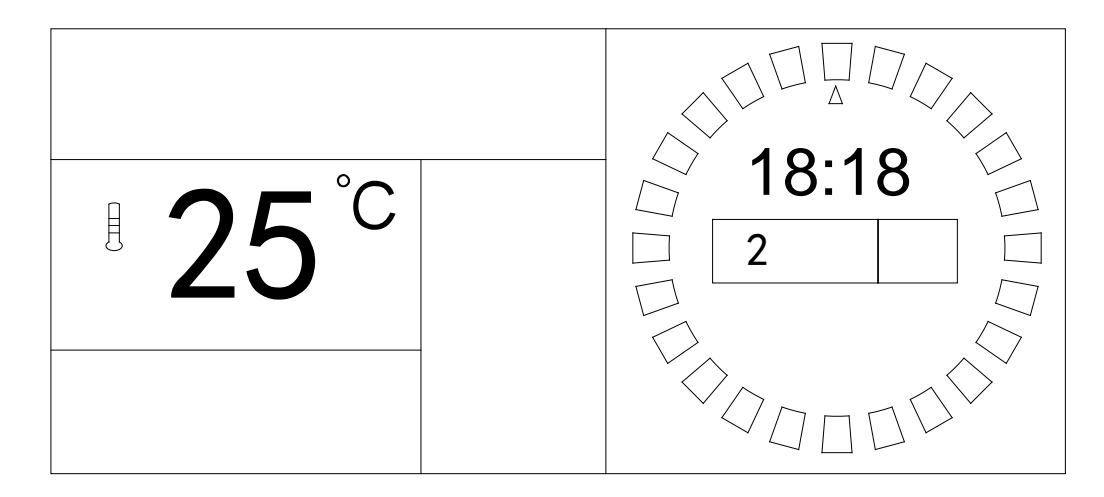

开关状态的界面:

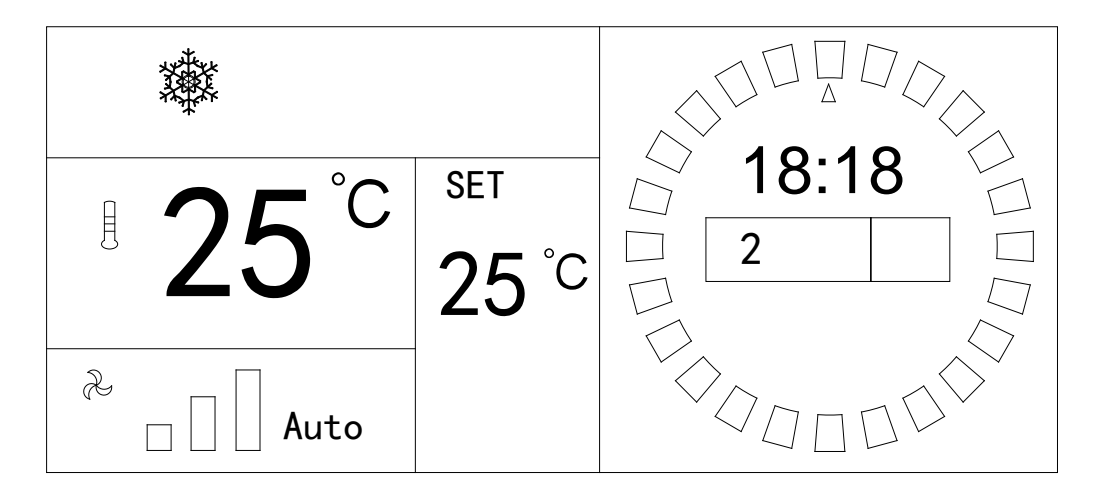

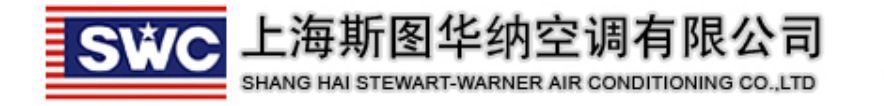

<sub>按下按键</sub>" ()" 持续

"持续3秒时后,改变开关机状态。

2、时钟调整

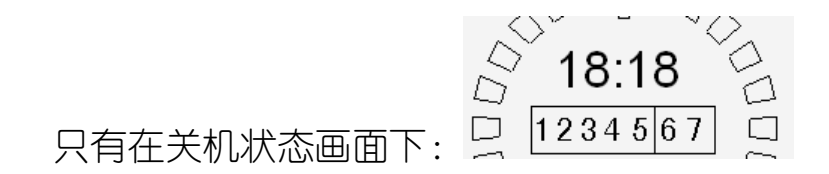

按 键,持续3秒时间。进入时钟调整状态,"小时"会闪烁显示,这时可用上下键来调整小时时间。

再按 键,持续1秒时间,"分钟"会闪烁显示,这时可用上下键来调整 分钟时间。

再按 键,持续1秒时间,"星期"会闪烁显示,这时可用上下键来调整 星期时间。

再按 健, 持续1秒时间, 结束时间调整。

3、房间温度设定

在开机状态下:

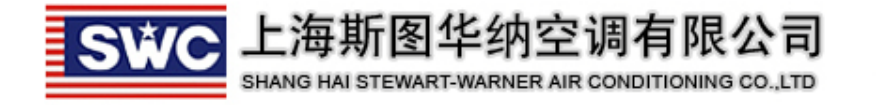

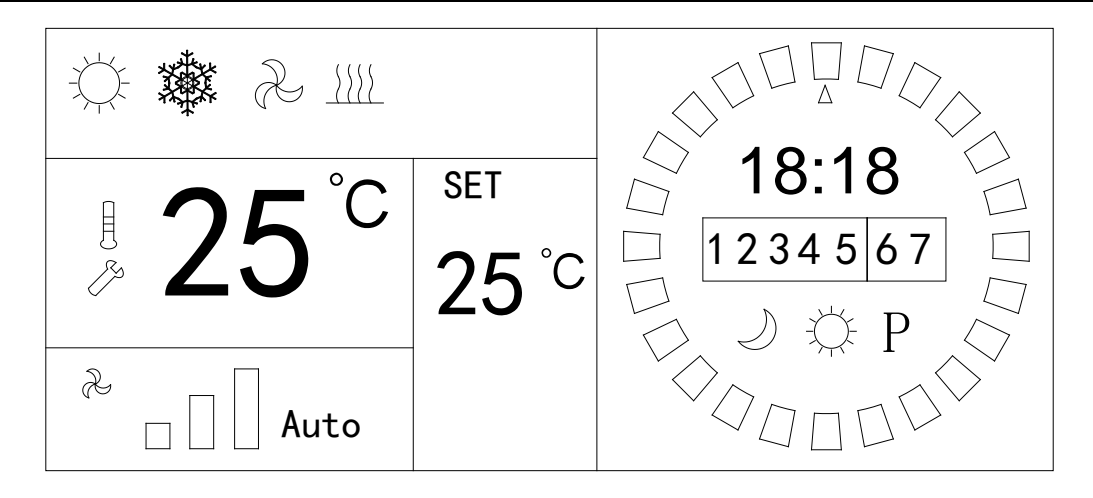

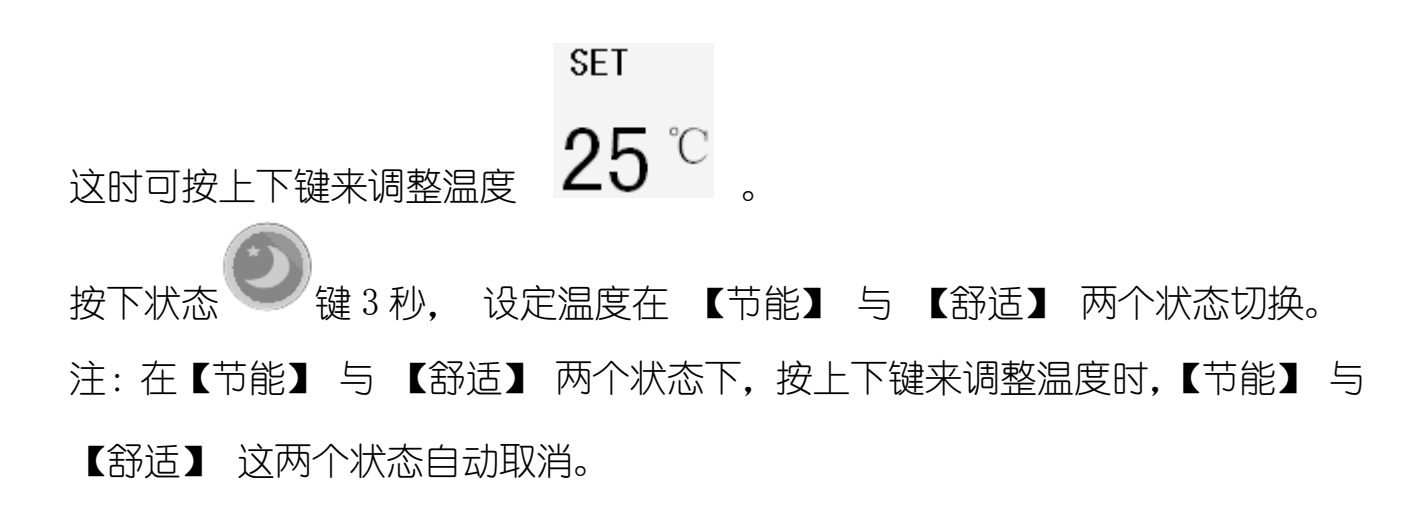

#### 4、地暖程序设定

在开机状态及地暖模式下:

SWC -

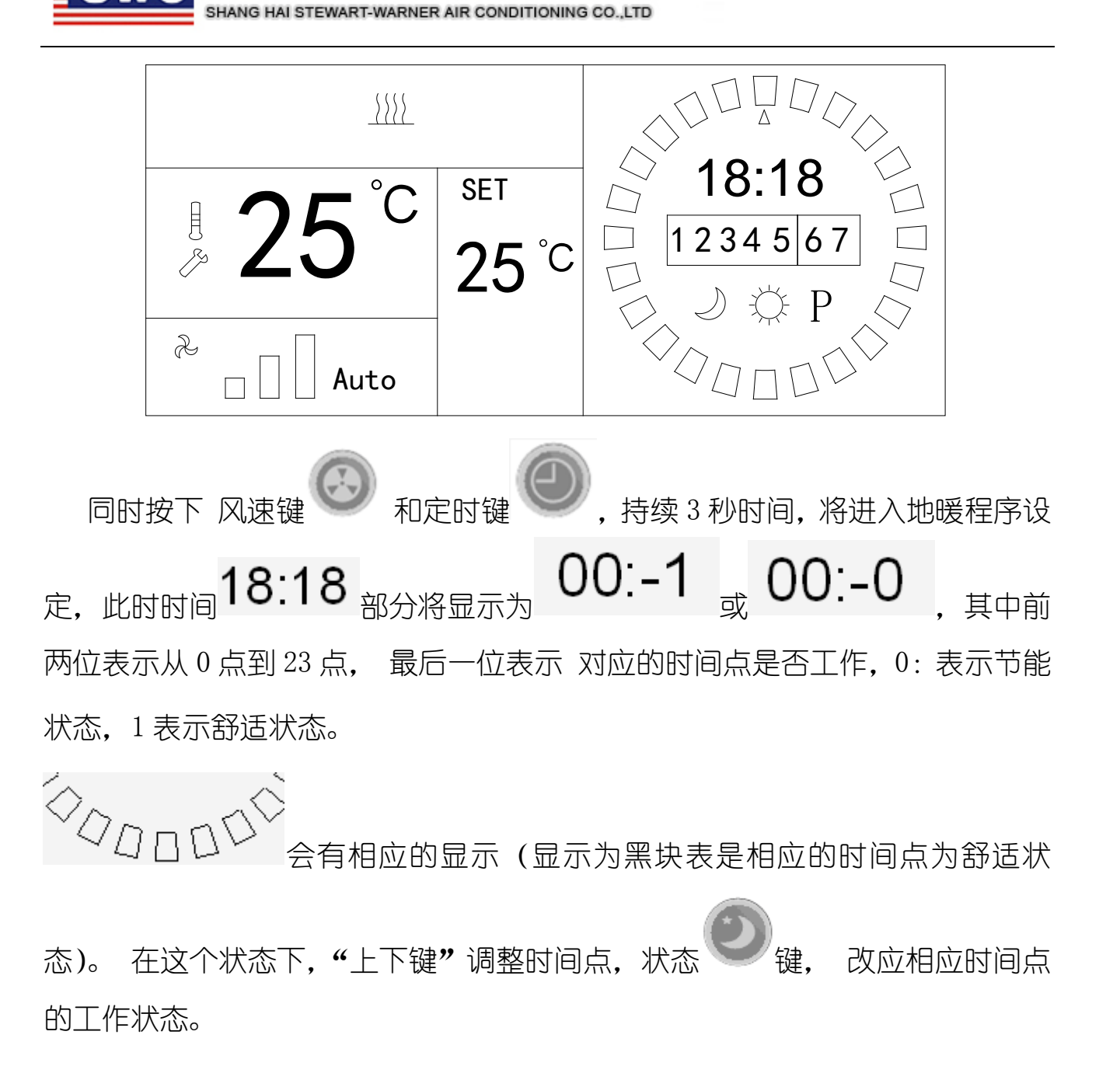

阁华纳空调有限。

注:长按开关机键10秒,程序设定值将恢复为默认值。

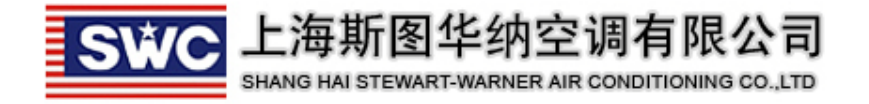

5、风速设定

在开机的状态下:

| -                   |                  |      | SET   | 18:18                                                                                                    |  |  |  |  |  |
|---------------------|------------------|------|-------|----------------------------------------------------------------------------------------------------|--|--|--|--|--|
| -                   | ₿ <b>25</b>      |      | 25 °C | $\square 1234567 \square \square \square \square \square \square \square \square \square \square \square \square \square \square \square \square \square \square \square$ |  |  |  |  |  |
|                     | A ] &            | uto  |       |                                                                                                    |  |  |  |  |  |
| 按 <sup>「</sup><br>え | 按下风速键 : 可设定风速状态: |      |       |                                                                                                    |  |  |  |  |  |
| 2                   |                  | 1    | 氐风速。  |                                                                                                    |  |  |  |  |  |
| æ                   |                  | C    | 中风速。  |                                                                                                    |  |  |  |  |  |
| æ                   |                  |      | 瓦速。   |                                                                                                    |  |  |  |  |  |
| æ                   | _ [] Auto        | : 自五 | 边风速。  |                                                                                                    |  |  |  |  |  |

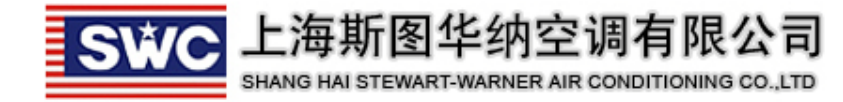

6、工作模式设定

在开机的状态下,

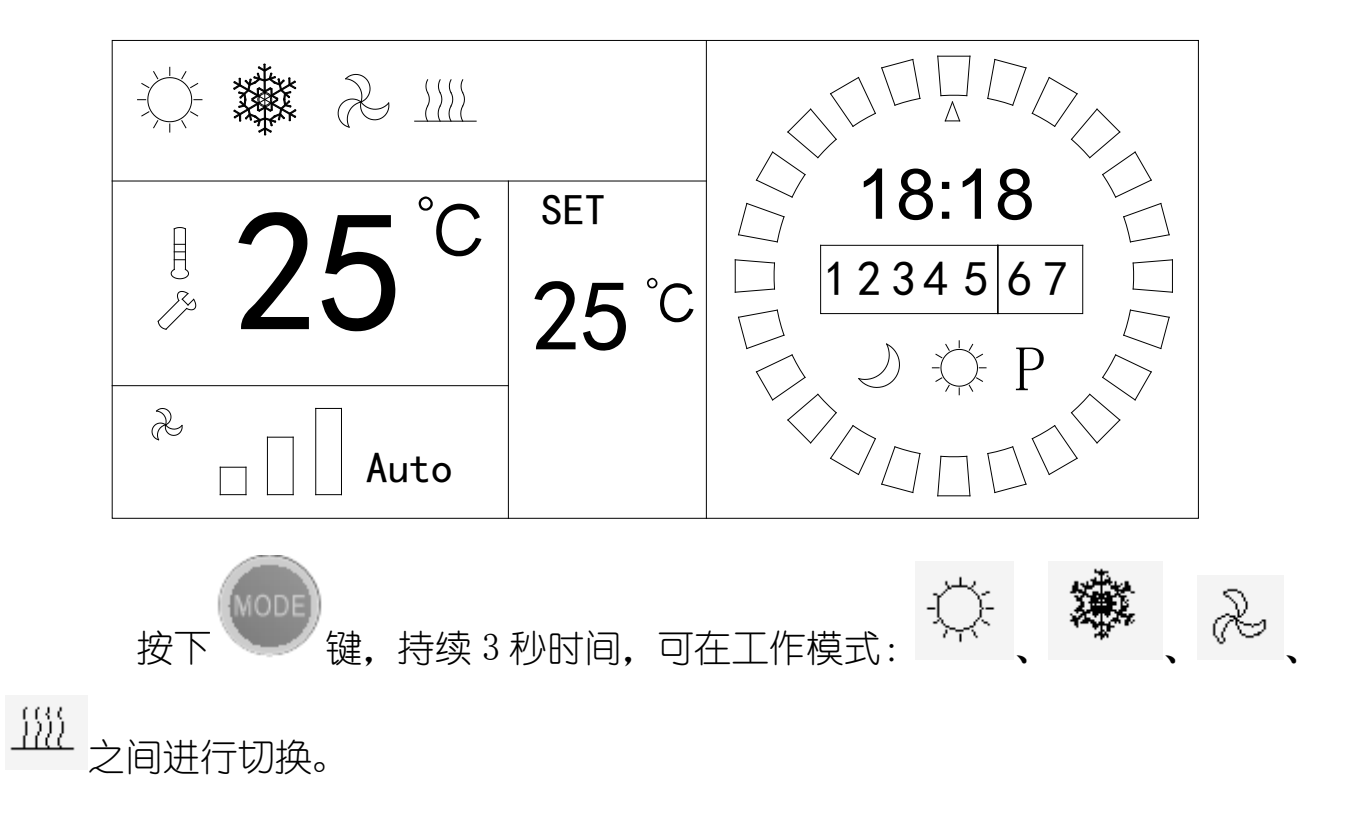

7、故障代码查看

在开关机界面下:

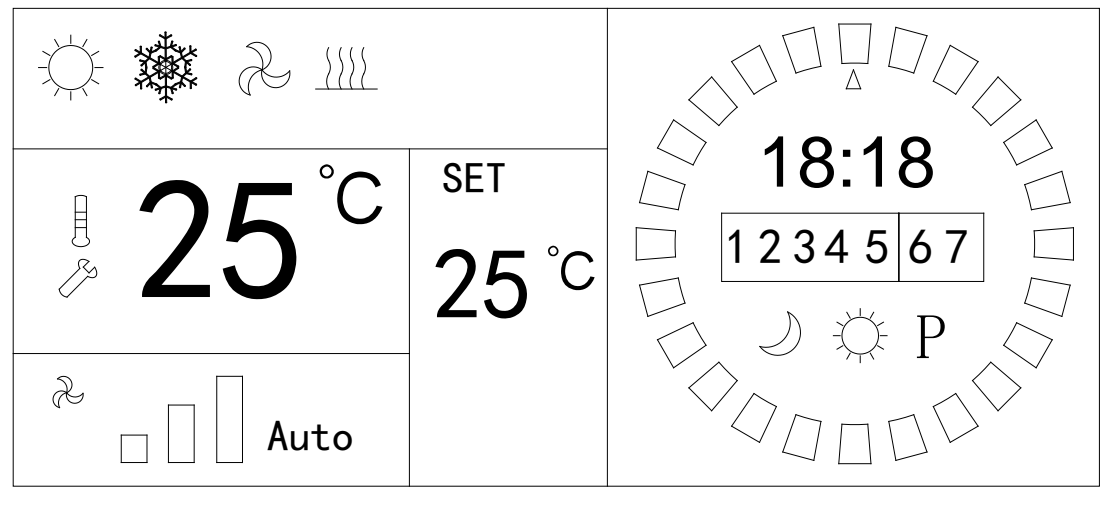

SWC 高能热泵事业部

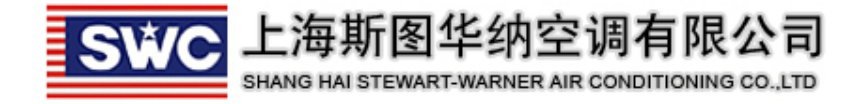

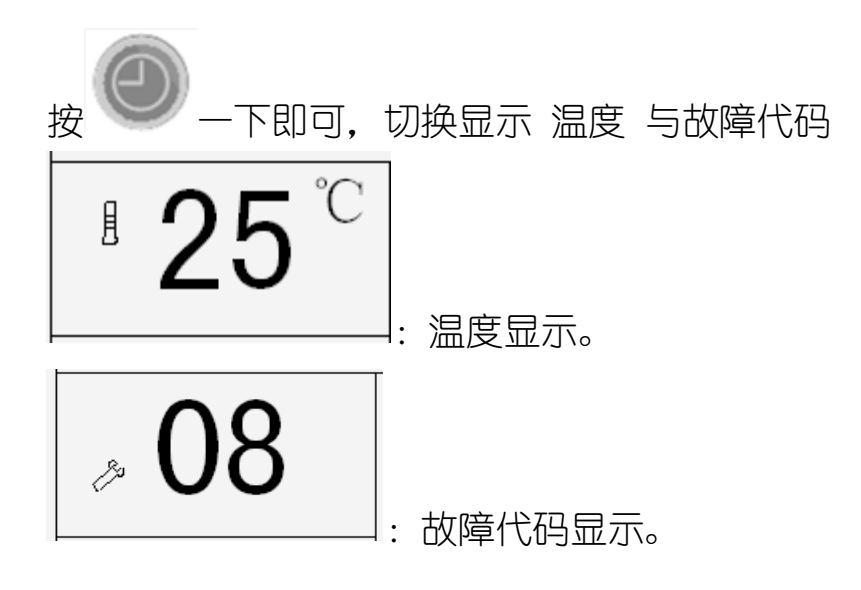

#### 8、来电补偿功能设定

来电补偿功能是指线控器记忆掉电前的设定状态,当再次送电时,按掉电前

的设定状态运行。组合键 + A 来启用或关闭来电补偿功能。

注: 在关机状态才可以改变来电补偿功能的状态。

# 9、室内机地址显示及设定

# 关机状态的界面:

SWC 高能热泵事业部

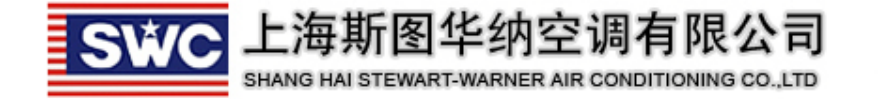

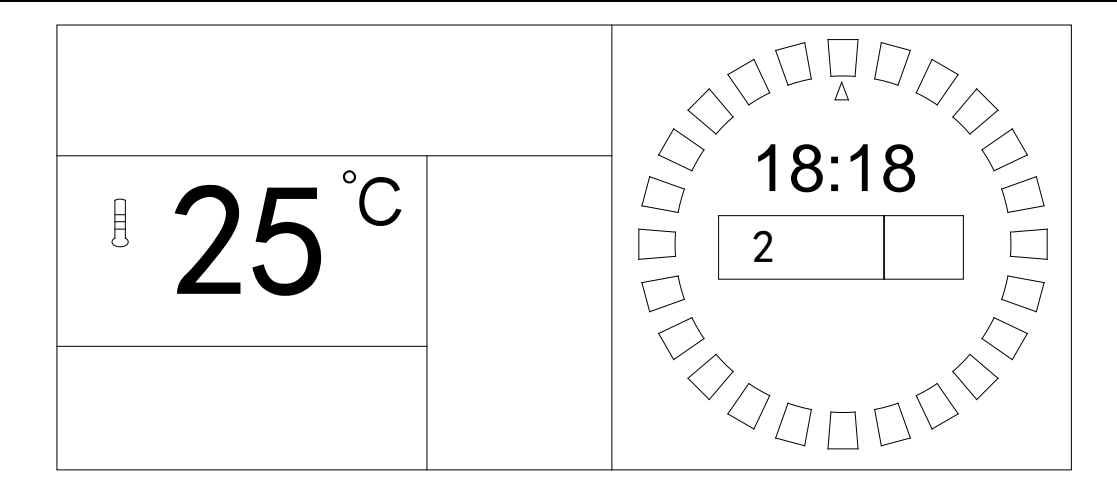

![](_page_10_Picture_2.jpeg)

, 持续3秒时间, 将进入地址设定界面

![](_page_10_Picture_4.jpeg)

在这个界面下,按"上下键"调整地址。